#### Bruksanvisning på rapport s\_ahr\_61016401 for les-brukere i SAP.

I denne rapporten har du mange muligheter for å få oversikt og tall du leter etter. Her kan du ta ut data som viser hva som er registrert av reiseutgifter med blant annet disse mulighetene

- Stedkode
- Person ansattnummer
- Reisenummer med workflow (elektronisk arbeidsflyt)
- Vedleggsliste på reise- og utgiftsrefusjoner
- Status på reise- og utgiftsrefusjoner

#### Stedkode

| Rammedata for reiser              | / reisesummer |           |
|-----------------------------------|---------------|-----------|
| 🚱 🏝 🔳 😨 TOTALER                   |               |           |
| Personaldata Rammedata            | Status Summer | Søkehjelp |
| Ansattnummer<br>Firmakode         |               |           |
| Kostnadssted                      | 363201        |           |
| Medarbeidergruppe                 |               |           |
| Medarbeiderundergruppe            |               |           |
| ✓ Velg bare ansattnumre som er gy | ldige i dag   |           |

Sett inn ønsket kostnadsted, trykk deretter på klokken og du vil få oversikt over reiseregninger og utgiftsrefusjoner på valgte stedkode.

#### Finne reiser- og utgiftsrefusjoner på stedkode med datobegrensning

| Rammedata for reiser / reisesummer                                                                                                    |
|----------------------------------------------------------------------------------------------------|
| Image: Image: Image |
| Personaldata Rammedata Status Summer Søkehjelp                                                                                                    |
| Ansattnummer                                                                                                    |
| Listeformatering                                                                                                    |
| Oppsett                                                                                                    |
| Nytt listeformat                                                                                                    |
| O Gammelt listeformat                                                                                                    |
| Kjør.tid                                                                                                    |
| ✓ Optimer                                                                                                    |

| Rammedata for reiser                                                                                                    | / reisesummer |                                                                                                    |   |
|----------------------------------------------------------------------------------------------------|---------------|----------------------------------------------------------------------------------------------------|---|
| 🚱 🏝 🔳 😵 TOTALER                                                                                                    |               |                                                                                                    |   |
| Personaldata Rammedata                                                                                                    | Status Summer | Søkehjelp                                                                                                    |   |
| Reisenummer<br>Reiseland/-gruppe<br>Best.sted for reise<br>Årsak til reise<br>Startdato for reisen<br>Sluttdato for reisen<br>O Bare KG2H<br>@ Bare reiser<br>O Reiser og KG2H | 01.01.2016    | Image: Constraint of the second second se |   |
| Links for succession a                                                                                                    |               |                                                                                                    | _ |
| Oppsett Opysett Gammelt listeformat                                                                                                    |               |                                                                                                    |   |
| Kjør.tid                                                                                                    |               |                                                                                                    |   |
| ✓ Optimer                                                                                                    |               |                                                                                                    |   |

| Ramme            | Rammedata for reiser / reisesummer       |     |             |            |               |     |                                      |          |         |       |     |               |        |      |    |
|------------------|------------------------------------------|-----|-------------|------------|---------------|-----|--------------------------------------|----------|---------|-------|-----|---------------|--------|------|----|
| 914              | 3 4 7 7 1 2 % 10 1 2 4 6 7 4 1 1 1 1 1 1 |     |             |            |               |     |                                      |          |         |       |     |               |        |      |    |
| Ansattnr         | Reise Navn MA/søker                      | Var | . Startdato | Sluttdato  | Best.sted     | Lnd | Årsak til reisen                     | Refusjon | ΣBet.   | bedr. | Σ   | Totale kostn. | Valuta | Avr. | FI |
| 10006848         | 256305                                   | 5   | 12.06.2016  | 16.06.2016 | London        | GB  | Tableau konferanse                   | 7.442,89 |         | 0,00  |     | 7.442,89      | NOK    | 2    | 1  |
|                  | <u>256277</u>                            | 1   | 17.06.2016  | 17.06.2016 |               | NO  | Telefongodtgjørelse fasttelefon      | 1.526,72 |         | 0,00  |     | 1.526,72      | NOK    | 2    | 1  |
|                  | 266045                                   | 2   | 29.09.2016  | 30.09.2016 | UiB           | NO  | Tableau - Replanleggingsmøte hos UiB | 3.414,50 |         | 0,00  |     | 3.414,50      | NOK    | 2    | 1  |
|                  | <u>275670</u>                            | 1   | 12.12.2016  | 12.12.2016 |               | NO  | Telefongodtgjørelse fasttelefon      | 1.560,37 |         | 0,00  |     | 1.560,37      | NOK    | 1    |    |
| <u> 10006848</u> |                                          |     |             |            |               |     |                                      |          | •       | 0,00  | •   | 13.944,48     | NOK    |      |    |
| 10136523         | <u>252691</u>                            | 2   | 09.05.2016  | 10.05.2016 | Trondheim     | NO  | Møte BOTT-ERP fagruppe               | 4.367,00 |         | 0,00  |     | 4.367,00      | NOK    | 2    | 1  |
|                  | <u>253308</u>                            | 3   | 22.05.2016  | 24.05.2016 | Trondheim     | NO  | Møte WS - BOTT-ERP - Økonomimodell   | 5.250,20 |         | 0,00  |     | 5.250,20      | NOK    | 2    | 1  |
|                  | <u>255267</u>                            | 3   | 06.06.2016  | 08.06.2016 | Trondheim     | NO  | WS BOTT-ERP - Økonomimodell          | 5.057,00 |         | 0,00  |     | 5.057,00      | NOK    | 2    | 1  |
|                  | <u>259402</u>                            | 1   | 14.07.2016  | 14.07.2016 |               | NO  | Diverse utlegg januar- juli 2016     | 7.520,00 |         | 0,00  |     | 7.520,00      | NOK    | 2    | 1  |
|                  | 273003                                   | 1   | 20.10.2016  | 20.10.2016 | Oslo Lufthavn | NO  | KD-seminar + diverse utlegg 2016     | 9.819,00 |         | 0,00  |     | 9.819,00      | NOK    | 2    |    |
| <u>10136523</u>  |                                          |     |             |            |               |     |                                      |          | •       | 0,00  | •   | 32.013,20     | NOK    |      |    |
| <u></u>          |                                          |     |             |            |               |     |                                      |          | 2 C - 1 | 0,00  | ••• | 45.957,68     | NOK    |      |    |
|                  |                                          |     |             |            |               |     |                                      |          |         |       |     |               |        |      |    |

#### Person – ansattnummer

Her kan du søke på en person og få oversikt over alle reiser med reisenummer, beløp og dato.

Sett inn ansattnummer og trykk på klokken

| Rammedata for reiser                                                                     | / reisesummer |                |
|------------------------------------------------------------------------------------------|---------------|----------------|
| 🚱 🏝 🔳 😵 TOTALER                                                                          |               |                |
|                                                                                          |               |                |
| Personaldata Rammedata                                                                   | Status Summer | Søkehjelp      |
| Ansattnummer<br>Firmakode<br>Kostnadssted<br>Medarbeidergruppe<br>Medarbeiderundergruppe |               | 11 11 11 11 11 |
| Velg bare ansattnumre som er g                                                           | yldige i dag  |                |

#### Følgende oversikt kommer opp på person.

| 1 | Ansattnr        | Reise         | Navn MA/søker | Var. | Startdato  | Sluttdato  | Best.sted  | Lnd | Årsak til  |
|---|-----------------|---------------|---------------|------|------------|------------|------------|-----|------------|
| 1 | <u>10154333</u> | <u>90883</u>  | ri            | 1    | 27.11.2010 | 27.11.2010 | Storo      | NO  | Kjørte o   |
|   |                 | <u>104187</u> | ri            | 1    | 06.11.2011 | 06.11.2011 |            | NO  | Overtids   |
|   |                 | <u>108870</u> | ri            | 1    | 04.12.2011 | 04.12.2011 | Storo      | NO  | Overtids   |
|   |                 | <u>126514</u> | ri            | 1    | 18.08.2012 | 18.08.2012 |            | NO  | Overtids   |
|   |                 | <u>168674</u> | ri            | 1    | 08.12.2013 | 08.12.2013 |            | NO  | Møte SM    |
|   |                 | <u>180517</u> | ri            | 1    | 05.05.2014 | 05.05.2014 | Sundvolden | NO  | Innlegg    |
|   |                 | <u>223858</u> | ri            | 1    | 10.07.2015 | 10.07.2015 |            | NO  | Div. reise |
|   |                 | <u>226406</u> | ri            | 1    | 25.08.2015 | 25.08.2015 |            | NO  | Arbeidsn   |
|   |                 | <u>231789</u> | ri            | 1    | 16.10.2015 | 16.10.2015 |            | NO  | Databrille |
|   |                 | <u>263422</u> | ri            | 1    | 12.09.2016 | 12.09.2016 |            | NO  | Intern se  |
|   |                 | <u>270226</u> | ari           | 1    | 26.10.2016 | 26.10.2016 |            | NO  | Konferar   |
|   | 3101543         |               |               |      |            |            |            |     |            |

### Sett inn ønsket bilagsnummer og trykk deretter på klokken.

|                                    | /                       |  |  |  |  |  |  |  |  |  |
|------------------------------------|-------------------------|--|--|--|--|--|--|--|--|--|
| Rammedata for reiser / reisesummer |                         |  |  |  |  |  |  |  |  |  |
| C S I F TOTALER                    |                         |  |  |  |  |  |  |  |  |  |
| Personaldata Rammedata             | Status Summer Søkehjelp |  |  |  |  |  |  |  |  |  |
| Reisenummer                        | 155542                  |  |  |  |  |  |  |  |  |  |
| Reiseland/-gruppe                  |                         |  |  |  |  |  |  |  |  |  |
| Best.sted for reise                | ■                       |  |  |  |  |  |  |  |  |  |
| Årsak til reise                    | ➡                       |  |  |  |  |  |  |  |  |  |
| Startdato for reisen               | til                     |  |  |  |  |  |  |  |  |  |

I neste bilde trykker du på reisenummer og får opp følgende valg.

| Ramme            | data          | for reiser / reise   | esummer        |
|------------------|---------------|----------------------|----------------|
|                  | 7 7           | 🗗   🕋 🍜 🖪 👿 🖣        | 6 🖪   🎛 🖽      |
|                  |               |                      |                |
| Ansattnr         | Reise         | Medarbeider/søker    | Var. Startdato |
| <u>10160342</u>  | <u>155512</u> |                      | 7 02.08.201    |
| <u> 10160342</u> |               |                      |                |
|                  |               |                      |                |
|                  |               |                      |                |
|                  |               |                      |                |
|                  |               | C velg visningsobjek |                |
|                  |               | 🔫 Reise              |                |
|                  |               | Reisekvitteri        | nger           |
|                  |               | 🌄 Kostnadstilon      | dning          |
|                  |               | 🙎 Vis blokkliste -   | reise          |
|                  |               |                      |                |
|                  |               | 🗙 Avbryt             |                |
|                  |               |                      |                |

Vedlegg og kvitteringer

Trykk på knappen reise og velg ønsket reise i dette bildet

| Rammedata for reiser / reisesummer      |            |             |            |               |     |                                      |          |             |                               |          |      |      |
|-----------------------------------------|------------|-------------|------------|---------------|-----|--------------------------------------|----------|-------------|-------------------------------|----------|------|------|
| 3 😫 🛱 📅 🛯 🗏 🔞 1 🖄 🐗 🕼 📅 🍬 🚹 1 🎟 🖽 🖏 1 🗓 |            |             |            |               |     |                                      |          |             |                               |          |      |      |
| Ansattnr Reise Navn MA/søker            | Var.       | . Startdato | Sluttdato  | Best.sted     | Lnd | Årsak til reisen                     | Refusion | ΣBet. bedr. | Σ Totale kostr                | . Valuta | Avr. | . FI |
| 10006848 256305 D                       | 5          | 12.06.2016  | 16.06.2016 | London        | GB  | Tableau konferanse                   | 7.442,89 | 0,00        | 7.442,89                      | NOK      | 2    | 1    |
| 256277 D                                | 1          | 17.06.2016  | 17.06.2016 |               | NO  | Telefongodtgjørelse fasttelefon      | 1.526,72 | 0,00        | 1.526,72                      | NOK      | 2    | 1    |
| 266045 D                                | 2          | 29.09.2016  | 30.09.2016 | UiB           | NO  | Tableau - Replanleggingsmøte hos UiB | 3.414,50 | 0,00        | 3.414,50                      | NOK      | 2    | 1    |
| 275670 D                                | 1          | 12.12.2016  | 12.12.2016 |               | NO  | Telefongodtgjørelse fasttelefon      | 1.560,37 | 0,00        | 1.560,37                      | NOK      | 1    |      |
| <u>凸 10006848</u>                       |            |             |            |               |     |                                      |          | • 0,00      | 13.944,48                     | NOK      |      |      |
| <u>10136523</u> 252691 H                | 1 2        | 09.05.2016  | 10.05.2016 | Trondheim     | NO  | Møte BOTT-ERP fagruppe               | 4.367,00 | 0,00        | 4.367,00                      | NOK      | 2    | 1    |
| 253308 H                                | 3          | 22.05.2016  | 24.05.2016 | Trondheim     | NO  | Møte WS - BOTT-ERP - Økonomimodell   | 5.250,20 | 0,00        | 5.250,20                      | NOK      | 2    | 1    |
| 255267 H                                | <u>i</u> 3 | 06.06.2016  | 08.06.2016 | Trondheim     | NO  | WS BOTT-ERP - Økonomimodell          | 5.057,00 | 0,00        | 5.057,00                      | NOK      | 2    | 1    |
| <u>259402</u> H                         | 1 1        | 14.07.2016  | 14.07.2016 |               | NO  | Diverse utlegg januar- juli 2016     | 7.520,00 | 0,00        | 7.520,00                      | NOK      | 2    | 1    |
| 273003 H                                | 1          | 20.10.2016  | 20.10.2016 | Oslo Lufthavn | NO  | KD-seminar + diverse utlegg 2016     | 9.819,00 | 0,00        | 9.819,00                      | NOK      | 2    |      |
| <u>几 10136523</u>                       |            |             |            |               |     |                                      |          | • 0,00      | <ul> <li>32.013,20</li> </ul> | NOK      |      |      |
| <u>A</u>                                |            |             |            |               |     |                                      |          | •• 0,00     | •• 45.957,68                  | NOK      |      |      |
|                                         |            |             |            |               |     |                                      |          |             |                               |          |      |      |

I kolonne for avregning kan du se om bilaget er godkjent for utbetaling eller kun er ferdig anvist. Det er forklart nederst i eget avsnitt.

#### Historikk som viser de forskjellige trinnene i workflow (arbeidsflyt)

Åpne reisen og du kan deretter velge enten 1. historikk og 2. logg (WF)

|                            | m Tunoda olonom tiok                             |
|----------------------------|--------------------------------------------------|
| 8                          | - <b>↓ 日   © @ @</b>   <b>⊒</b>                1 |
|                            | <b>Ans.nr. 101603</b> 4                          |
| 📴 Simuler 🛛 🧟 Kontering    | B Historikk                                      |
|                            |                                                  |
| Ramm 🕞 EmployeeTrip 000015 | 55512 🔲 🖂 🔀 🗸 fusjon et                          |
| Ramm C EmployeeTrip 00001  | 55512                                            |

| Bruker     | Dato     | KI.      | Godkjenning    | Avregning         |  |  |  |  |  |  |  |  |
|------------|----------|----------|----------------|-------------------|--|--|--|--|--|--|--|--|
| U001-BATCH | 10.10.12 | 02:01:49 | Reise godkjent | Overf. F/Overf. L |  |  |  |  |  |  |  |  |
| UO01-BATCH | 09.10.12 | 03:49:24 | Reise godkjent | Overf. F/Overf. L |  |  |  |  |  |  |  |  |
| UO01-BATCH | 12.09.12 | 01:14:38 | Reise godkjent | Overf. F/Overf. L |  |  |  |  |  |  |  |  |
| UO01-BATCH | 08.09.12 | 00:52:19 | Reise godkjent | Overf. F/Overf. L |  |  |  |  |  |  |  |  |
| SUGUMARS   | 07.09.12 | 09:55:26 | Reise godkjent | Øverført til FI   |  |  |  |  |  |  |  |  |
| SUGUMARS   | 05.09.12 | 18:36:11 | Reise godkjent | Avregnet 7        |  |  |  |  |  |  |  |  |
| BRITN      | 31.08.12 | 14:30:39 | Reise godkjent | Skal avr.         |  |  |  |  |  |  |  |  |
| WF-BATCH   | 31.08.12 | 08:39:49 | Reise godkjent | Skal avr.         |  |  |  |  |  |  |  |  |
| KARISTAG   | 18.08.12 | 12:17:51 | Reise fullf.   | Skal avr.         |  |  |  |  |  |  |  |  |
| KARISTAG   | 18.08.12 | 12:17:20 | Reise fullf.   | Āpen 🖉            |  |  |  |  |  |  |  |  |
|            |          |          |                |                   |  |  |  |  |  |  |  |  |

Historikk er i omvendt rekkefølge, så det nyeste er øverst.

Reisen er hos den ansatte når det i feltet for avregning står «åpen». Da må den lagres og sendes til godkjenning og feltet for avregning vil vise «skal avr.»

WF-BATCH viser at den elektroniske arbeidsflyten med attestering og anvisning er ferdig.

Status i avregning «overført til FI» viser at reisen/refusjonen er overført til utbetaling. Sjekk da dato her og kjøreplan for reiser/refusjoner og du vil se når det blir/er utbetalt.

http://www.uio.no/for-ansatte/arbeidsstotte/personal/lonnsadmin/kjoereplan/

Ikke med i bildet: Kolonne «formular», denne kan ses bort fra, og inneholder kun kommentaren «Ikke skr.ut».

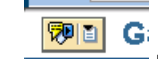

# 1. Logg eller Workflow vises her. Her kan du gå inn å sjekke hvis WF-BATCH på bilde ovenfor ikke er ferdig.

Hvis det ikke finnes WF på reisen er den aldri sendt fra ansatt.

Denne funksjonen gir god informasjon om hvor reisen/refusjonen har stoppet i den elektroniske arbeidsflyten.

| Workflows for Object: 0000161593                                                      |                       |               |                   |          |                          |                          |                      |                                               |
|---------------------------------------------------------------------------------------|-----------------------|---------------|-------------------|----------|--------------------------|--------------------------|----------------------|-----------------------------------------------|
| Tittel                                                                                | Opprettings Opprettin | Status        | Oppgave           |          |                          |                          | 1                    |                                               |
| Godkjenn reise nr. 0000161593 fra Gabrielsen Roy Helge                                | 19.10.2013 11:49:36   | Completed     | Approval o        | f travel | expenses                 |                          |                      |                                               |
| Godkjenn reise nr. 0000161593 fra Gabrielsen Roy Helge                                | 19.10.2013 11:55:40   | In process    | Approval o        | f travel | expenses                 |                          |                      |                                               |
|                                                                                       |                       |               |                   |          |                          |                          |                      | Anvis retseregning<br>Walerie Maupin          |
| Aktuelle data for startet workflow: Godkjenn r<br>Tidligere trinn i denne operasjonen | eise nr. 00001615     | 593 fra Gabri | elsen R           | oy H     | elge                     |                          |                      |                                               |
| Navn på trinn                                                                         | Stat                  | tus Re        | esultat           |          | Oppr.dato/-<br>tidsp.    | Sluttdato/-<br>tidspunkt | Behandler            |                                               |
| Les/returner tasknummer brukt til å identifisere anviser i ON                         | 1 Con                 | npleted 'Ar   | wiserTask         | 'satt    | 19.10.2013 -<br>11:55:40 | 19.10.2013 -<br>11:55:40 | SAPUIO Workflow      |                                               |
| Les/returner nødvendige variable brukt i deadline monitoring                          | Con                   | npleted Va    | riabler sat       | t        | 19.10.2013 -<br>11:55:40 | 19.10.2013 -<br>11:55:41 | SAPUIO Workflow      |                                               |
| Les/sett kostnadstilordning for aktuelt reisenummer                                   | Con                   | npleted Ko    | istnadstilo<br>tt | rdning   | 19.10.2013 -<br>11:55:41 | 19.10.2013 -<br>11:55:41 | SAPUIO Workflow      |                                               |
| Attester reiseregning/utgiftsrefusjon fra Gabrietsen Roy Hel                          | <u>ge</u> Con         | npleted Gr    | odkjent           |          | 19.10.2013 -<br>11:55:41 | 22.10.2013 -<br>11:26:49 | Torhild A.T. Guttorm |                                               |
| Anvis reiseregning/utgiftsrefusjon fra Gabrielsen Roy Helge                           | Rea                   | dy            |                   |          | 22.10.2013 -<br>11:26:50 |                          | Informasjon          |                                               |
|                                                                                       |                       |               |                   |          |                          |                          |                      | i otaiperspektiv 🛄 Plass i organisasjonen 🔡 🗶 |

Her kan du se hvor reisen/refusjonen ligger i «in process» og hvem den er hos. Her ser vi at den er attestert, men ikke anvist.

For å få informasjon om hvem som er anviser kan du trykke på informasjon og boksen som er markert kommer opp.

## Nedenfor ser du et eksempel et bilag som er ferdig elektronisk. Gå på historikken for å finne ut om det er utbetalt.

Norkflows for Object: 0000155512

| el                                                                                                    | Opprettings                   | Opprettin                                                     | Status                                                                       | Oppgave                                                                                                    |                                                                                                    |                                                                                                    |                                                                                                    |
|----------------------------------------------------------------------------------------------------|-------------------------------|---------------------------------------------------------------|------------------------------------------------------------------------------|----------------------------------------------------------------------------------------------------|----------------------------------------------------------------------------------------------------|----------------------------------------------------------------------------------------------------|----------------------------------------------------------------------------------------------------|
| dkjenn reise nr. 0000155512 fra Hellton Kristoffer Herland 👘                                                                                                    | 19.08.2013                    | 11:36:53                                                      | Completed                                                                    | Approval of travel                                                                                                    | expenses                                                                                                    |                                                                                                    |                                                                                                    |
|                                                                                                    |                               |                                                               |                                                                              |                                                                                                    |                                                                                                    |                                                                                                    |                                                                                                    |
|                                                                                                    |                               |                                                               |                                                                              |                                                                                                    |                                                                                                    |                                                                                                    |                                                                                                    |
|                                                                                                    |                               |                                                               |                                                                              |                                                                                                    |                                                                                                    |                                                                                                    |                                                                                                    |
|                                                                                                    |                               |                                                               |                                                                              |                                                                                                    |                                                                                                    |                                                                                                    |                                                                                                    |
|                                                                                                    |                               |                                                               |                                                                              |                                                                                                    |                                                                                                    |                                                                                                    |                                                                                                    |
|                                                                                                    |                               |                                                               |                                                                              |                                                                                                    |                                                                                                    |                                                                                                    |                                                                                                    |
|                                                                                                    |                               |                                                               |                                                                              |                                                                                                    |                                                                                                    |                                                                                                    |                                                                                                    |
|                                                                                                    |                               |                                                               |                                                                              |                                                                                                    |                                                                                                    |                                                                                                    |                                                                                                    |
|                                                                                                    |                               |                                                               |                                                                              |                                                                                                    |                                                                                                    |                                                                                                    |                                                                                                    |
|                                                                                                    |                               |                                                               |                                                                              |                                                                                                    |                                                                                                    |                                                                                                    |                                                                                                    |
|                                                                                                    |                               |                                                               |                                                                              |                                                                                                    |                                                                                                    |                                                                                                    |                                                                                                    |
|                                                                                                    |                               |                                                               |                                                                              |                                                                                                    |                                                                                                    |                                                                                                    |                                                                                                    |
|                                                                                                    |                               |                                                               |                                                                              |                                                                                                    |                                                                                                    |                                                                                                    |                                                                                                    |
| Aktuelle data for startet workflow: Godkienn                                                                                                    | reise nr. 🎬                   | 0045554                                                       | الملاحظ منع فا                                                               | tan Kristaffan                                                                                                    | Llowlowel                                                                                                    |                                                                                                    |                                                                                                    |
|                                                                                                    |                               |                                                               |                                                                              |                                                                                                    |                                                                                                    |                                                                                                    |                                                                                                    |
|                                                                                                    |                               |                                                               |                                                                              |                                                                                                    |                                                                                                    |                                                                                                    |                                                                                                    |
| Tidligere time i denne energeienen                                                                                                    |                               |                                                               |                                                                              |                                                                                                    |                                                                                                    |                                                                                                    |                                                                                                    |
| Tidligere trinn i denne operasjonen                                                                                                    |                               |                                                               |                                                                              |                                                                                                    |                                                                                                    |                                                                                                    |                                                                                                    |
| Tidligere trinn i denne operasjonen<br>Navn på trinn                                                                                                    |                               | Statu                                                         | ıs F                                                                         | Resultat                                                                                                    | Oppr.dato/-                                                                                                    | Sluttdato/-                                                                                                    | Behandler                                                                                                    |
| Tidligere trinn i denne operasjonen<br>Navn på trinn                                                                                                    |                               | Statu                                                         | ıs F                                                                         | Resultat                                                                                                    | Oppr.dato/-<br>tidsp.                                                                                                    | Sluttdato/-<br>tidspunkt                                                                                                    | Behandler                                                                                                    |
| Tidligere trinn i denne operasjonen<br>Navn på trinn<br>Les/returner tasknummer brukt til å identifisere anviser i (                                                                                                    | <u>om</u>                     | Statu<br>Comp                                                 | is F                                                                         | <b>Resultat</b><br>AnviserTask' satt                                                                                                    | <b>Oppr.dato/-</b><br>tidsp.<br>19.08.2013 -<br>11.36:54                                                                                                    | Sluttdato/-<br>tidspunkt<br>19.08.2013 -<br>11.36.54                                                                                                    | Behandler<br>SAPUiO Workflow                                                                                                    |
| Tidligere trinn i denne operasjonen<br>Navn på trinn<br>Les/returner tasknummer brukt til å identifisere anviser i (                                                                                                    | <u>om</u>                     | Statu<br>Comp                                                 | is F                                                                         | <b>Resultat</b><br>AnviserTask'satt                                                                                                    | <b>Oppr.dato/-</b><br>tidsp.<br>19.08.2013 -<br>11:36:54<br>19.08.2013 -                                                                                                    | Sluttdato/-<br>tidspunkt<br>19.08.2013 -<br>11:36:54<br>19.08 2013 -                                                                                                    | Behandler<br>SAPUiO Workflow                                                                                                    |
| Tidligere trinn i denne operasjonen<br>Navn på trinn<br>Les/returner tasknummer brukt til å identifisere anviser i (<br>Les/returner nødvendige variable brukt i deadline monitori                                                                                                    | <u>OM</u>                     | Statu<br>Comp<br>Comp                                         | is F<br>pleted 7                                                             | Resultat<br>AnviserTask'satt<br>/ariabler satt                                                                                                    | Oppr.dato/-<br>tidsp.<br>19.08.2013 -<br>11:36:54<br>19.08.2013 -<br>11:36:54                                                                                                    | Sluttdato/-<br>tidspunkt<br>19.08.2013 -<br>11:36:54<br>19.08.2013 -<br>11:36:55                                                                                                    | Behandler<br>SAPUiO Workflow<br>SAPUiO Workflow                                                                                                    |
| Tidligere trinn i denne operasjonen<br>Navn på trinn<br>Les/returner tasknummer brukt til å identifisere anviser i 0<br>Les/returner nødvendige variable brukt i deadline monitori                                                                                                    | OM<br>ing                     | Statu<br>Comp<br>Comp                                         | IS F<br>Deted 7                                                              | <b>Resultat</b><br>AnviserTask' satt<br>/ariabler satt<br><ostnadstilordning< td=""><td>Oppr.dato/-<br/>tidsp.<br/>19.08.2013 -<br/>11:36:54<br/>19.08.2013 -<br/>11:36:54<br/>19.08.2013 -</td><td>Sluttdato/-<br/>tidspunkt<br/>19.08.2013 -<br/>11:36:54<br/>19.08.2013 -<br/>11:36:55<br/>19.08.2013 -</td><td>Behandler<br/>SAPUiO Workflow<br/>SAPUiO Workflow</td></ostnadstilordning<> | Oppr.dato/-<br>tidsp.<br>19.08.2013 -<br>11:36:54<br>19.08.2013 -<br>11:36:54<br>19.08.2013 -                                                                                                    | Sluttdato/-<br>tidspunkt<br>19.08.2013 -<br>11:36:54<br>19.08.2013 -<br>11:36:55<br>19.08.2013 -                                                                                                    | Behandler<br>SAPUiO Workflow<br>SAPUiO Workflow                                                                                                    |
| Tidligere trinn i denne operasjonen<br>Navn på trinn<br>Les/returner tasknummer brukt til å identifisere anviser i 4<br>Les/returner nødvendige variable brukt i deadline monitori<br>Les/sett kostnadstilordning for aktuelt reisenummer                                                                                                    | <u>OM</u>                     | Statu<br>Comp<br>Comp<br>Comp                                 | IS F<br>oleted 7<br>oleted 5                                                 | <b>Resultat</b><br>AnviserTask' satt<br>/ariabler satt<br>Kostnadstilordning<br>satt                                                                                                    | Oppr.dato/-<br>tidsp.<br>19.08.2013 -<br>11:36:54<br>19.08.2013 -<br>11:36:54<br>19.08.2013 -<br>11:36:55                                                                                                    | Sluttdato/-<br>tidspunkt<br>19.08.2013 -<br>11:36:54<br>19.08.2013 -<br>11:36:55<br>19.08.2013 -<br>11:36:55                                                                                                    | Behandler<br>SAPUiO Workflow<br>SAPUiO Workflow<br>SAPUiO Workflow                                                                                                    |
| Tidligere trinn i denne operasjonen<br>Navn på trinn<br>Les/returner tasknummer brukt til å identifisere anviser i u<br>Les/returner nødvendige variable brukt i deadline monitori<br>Les/sett kostnadstilordning for aktuelt reisenummer                                                                                                    | OM<br>ing                     | Statu<br>Comp<br>Comp<br>Comp                                 | IS F<br>oleted 7<br>oleted 5                                                 | Resultat<br>AnviserTask'satt<br>/ariabler satt<br><ostnadstilordning<br>satt</ostnadstilordning<br>                                                                                                    | Oppr.dato/-<br>tidsp.<br>19.08.2013 -<br>11.36:54<br>19.08.2013 -<br>11.36:54<br>19.08.2013 -<br>11.36:55<br>19.08.2013 -                                                                                                 | Sluttdato/-<br>tidspunkt<br>19.08.2013 -<br>11:36:54<br>19.08.2013 -<br>11:36:55<br>19.08.2013 -<br>11:36:55<br>21.08.2013 -                                                                                                    | Behandler<br>SAPUiO Workflow<br>SAPUiO Workflow                                                                                                    |
| Tidligere trinn i denne operasjonen<br>Navn på trinn<br>Les/returner tasknummer brukt til å identifisere anviser i (<br>Les/returner nødvendige variable brukt i deadline monitori<br>Les/sett kostnadstilordning for aktuelt reisenummer<br>Attester reiseregning/utgiftsrefusjon fra Hellton Kristoffer I                                                                                                    | OM<br>ing<br>Herland          | Statu<br>Comp<br>Comp<br>Comp<br>Comp                         | IS F<br>Deted 7<br>Deted 5<br>Deted 6                                        | Resultat<br>AnviserTask' satt<br>/ariabler satt<br>Kostnadstilordning<br>satt<br>Godkjent                                                                                                    | Oppr.dato/-<br>tidsp.<br>11:36:54<br>19:08.2013 -<br>11:36:54<br>19:08.2013 -<br>11:36:55<br>19:08.2013 -<br>11:36:55                                                                                                    | Sluttdato/-<br>tidspunkt<br>19.08.2013 -<br>11:36:54<br>19.08.2013 -<br>11:36:55<br>19.08.2013 -<br>11:36:55<br>21.08.2013 -<br>14:19:19                                                                                                    | Behandler<br>SAPUIO Workflow<br>SAPUIO Workflow<br>SAPUIO Workflow<br>Elisabeth Augdah                                                                                                    |
| Tidligere trinn i denne operasjonen<br>Navn på trinn<br>Les/returner tasknummer brukt til å identifisere anviser i (<br>Les/returner nødvendige variable brukt i deadline monitori<br>Les/sett kostnadstilordning for aktuelt reisenummer<br>Attester reiseregning/utgiftsrefusjon fra Hellton Kristoffer I                                                                                                    | OM<br>ing<br>Herland          | Statu<br>Comp<br>Comp<br>Comp<br>Comp                         | IS F<br>Deted 7<br>Deted 5<br>Deted 6<br>Deted 0                             | Resultat<br>AnviserTask' satt<br>/ariabler satt<br>Kostnadstilordning<br>satt<br>Godkjent                                                                                                    | Oppr.dato/-<br>tidsp.<br>19.08.2013 -<br>11:36:54<br>19.08.2013 -<br>11:36:55<br>19.08.2013 -<br>11:36:55<br>19.08.2013 -<br>11:36:55<br>21.08.2013 -                                                                     | Sluttdato/-<br>tidspunkt<br>19.08.2013 -<br>11:36:54<br>19.08.2013 -<br>11:36:55<br>19.08.2013 -<br>11:36:55<br>21.08.2013 -<br>14:19:19<br>22.08.2013 -                                                                                                    | Behandler<br>SAPUIO Workflow<br>SAPUIO Workflow<br>SAPUIO Workflow<br>Elisabeth Augdah                                                                                                    |
| Tidligere trinn i denne operasjonen<br>Navn på trinn<br>Les/returner tasknummer brukt til å identifisere anviser i f<br>Les/returner nødvendige variable brukt i deadline monitori<br>Les/sett kostnadstilordning for aktuelt reisenummer<br>Attester reiseregning/utgiftsrefusjon fra Hellton Kristoffer He                                                                                                    | OM<br>ing<br>Herland          | Statu<br>Comp<br>Comp<br>Comp<br>Comp<br>Comp                 | is F<br>oleted 7<br>oleted 8<br>oleted 6<br>oleted 0                         | Resultat<br>AnviserTask' satt<br>/ariabler satt<br><ostnadstilordning<br>satt<br/>Godkjent</ostnadstilordning<br>                                                                                                    | Oppr.dato/-<br>tidsp.<br>19.08.2013 -<br>11:36:54<br>19.08.2013 -<br>11:36:55<br>19.08.2013 -<br>11:36:55<br>19.08.2013 -<br>11:36:55<br>21.08.2013 -<br>11:36:55                                                         | Sluttdato/-<br>tidspunkt<br>19.08.2013 -<br>11:36:54<br>19.08.2013 -<br>11:36:55<br>19.08.2013 -<br>11:36:55<br>21.08.2013 -<br>14:19:19<br>22.08.2013 -<br>08:59:49                                                                                                    | Behandler       SAPUIO Workflow       SAPUIO Workflow       SAPUIO Workflow       Elisabeth Augdah       Magne Thoresen                                                                       |
| Tidligere trinn i denne operasjonen<br>Navn på trinn<br>Les/returner tasknummer brukt til å identifisere anviser i f<br>Les/returner nødvendige variable brukt i deadline monitori<br>Les/sett kostnadstilordning for aktuelt reisenummer<br>Attester reiseregning/utgiftsrefusjon fra Hellton Kristoffer He<br>Anvis reiseregning/utgiftsrefusjon fra Hellton Kristoffer He                                                                         | OM<br>ing<br>Herland<br>rland | Statu<br>Comp<br>Comp<br>Comp<br>Comp<br>Comp                 | is F<br>pleted 2<br>pleted 5<br>pleted 6<br>pleted 0                         | Resultat<br>AnviserTask' satt<br>/ariabler satt<br><ostnadstilordning<br>satt<br/>Godkjent<br/>Godkjent<br/>Status satt</ostnadstilordning<br>                                                                                                    | Oppr.dato/-<br>tidsp.<br>19.08.2013 -<br>11.36:54<br>19.08.2013 -<br>11.36:55<br>19.08.2013 -<br>11:36:55<br>19.08.2013 -<br>11:36:55<br>21.08.2013 -<br>14:19:20<br>22.08.2013 -                                         | Sluttdato/-<br>tidspunkt           19.08.2013 -<br>11:36:54           19.08.2013 -<br>11:36:55           19.08.2013 -<br>11:36:55           21.08.2013 -<br>11:36:55           21.08.2013 -<br>14:19:19           22.08.2013 -<br>08:59:49           22.08.2013 -                                                                                                    | Behandler<br>SAPUIO Workflow<br>SAPUIO Workflow<br>SAPUIO Workflow<br>Elisabeth Augdah<br>Magne Thoresen                                                                                      |
| Tidligere trinn i denne operasjonen<br>Navn på trinn<br>Les/returner tasknummer brukt til å identifisere anviser i d<br>Les/returner nødvendige variable brukt i deadline monitori<br>Les/sett kostnadstilordning for aktuelt reisenummer<br>Attester reiseregning/utgiftsrefusjon fra Hellton Kristoffer H<br>Anvis reiseregning/utgiftsrefusjon fra Hellton Kristoffer He<br>Ansattnr. 10160342 er sperret, frigil                                 | OM<br>ing<br>Herland<br>rland | Statu<br>Comp<br>Comp<br>Comp<br>Comp<br>Comp<br>Comp         | IS F<br>Deted V<br>Deted S<br>Deted S<br>Deted C<br>Deted S                  | Resultat<br>AnviserTask' satt<br>/ariabler satt<br>Kostnadstilordning<br>satt<br>Godkjent<br>Godkjent<br>Status satt                                                                                                    | Oppr.dato/-<br>tidsp.<br>19.08.2013 -<br>11.36.54<br>19.08.2013 -<br>11.36.55<br>19.08.2013 -<br>11.36.55<br>19.08.2013 -<br>11.36.55<br>21.08.2013 -<br>14.19.20<br>22.08.2013 -<br>08.59.49                             | Sluttdato/-<br>tidspunkt           19.08.2013 -<br>11:36:54           19.08.2013 -<br>11:36:55           19.08.2013 -<br>11:36:55           21.08.2013 -<br>14:19:19           22.08.2013 -<br>08:59:49           22.08.2013 -<br>08:59:50                                                                                                    | Behandler       SAPUIO Workflow       SAPUIO Workflow       SAPUIO Workflow       SAPUIO Workflow       Bisabeth Augdah       Magne Thoresen       SAPUIO Workflow                            |
| Tidligere trinn i denne operasjonen<br>Navn på trinn<br>Les/returner tasknummer brukt til å identifisere anviser i d<br>Les/returner nødvendige variable brukt i deadline monitori<br>Les/sett kostnadstilordning for aktuelt reisenummer<br>Attester reiseregning/utgiftsrefusjon fra Hellton Kristoffer H<br>Anvis reiseregning/utgiftsrefusjon fra Hellton Kristoffer He<br>Ansattnr. 10160342 er sperret, frigil                                 | OM<br>ing<br>Herland<br>rland | Statu<br>Comp<br>Comp<br>Comp<br>Comp<br>Comp<br>Comp         | is F<br>pleted 2<br>pleted 5<br>pleted 6<br>pleted 6<br>pleted 8             | Resultat<br>AnviserTask' satt<br>/ariabler satt<br>Kostnadstilordning<br>satt<br>Bodkjent<br>Bodkjent<br>Status satt<br>Erkell oppdatot                                                                                                    | Oppr.dato/-<br>tidsp.<br>19.08.2013 -<br>11.36.54<br>19.08.2013 -<br>11.36.55<br>19.08.2013 -<br>11.36.55<br>19.08.2013 -<br>11.36.55<br>21.08.2013 -<br>14.19.20<br>22.08.2013 -<br>08.69.49<br>22.08.2013 -             | Sluttdato/-<br>tidspunkt           19.08.2013 -<br>11.36:54           19.08.2013 -<br>11:36:55           19.08.2013 -<br>11:36:55           21.08.2013 -<br>14:19:19           22.08.2013 -<br>08:59:49           22.08.2013 -<br>08:59:60           22.08.2013 -<br>08:59:50                                                                                                    | Behandler       SAPUIO Workflow       SAPUIO Workflow       SAPUIO Workflow       SAPUIO Workflow       Bisabeth Augdah       Magne Thoresen       SAPUIO Workflow                            |
| Tidligere trinn i denne operasjonen<br>Navn på trinn<br>Les/returner tasknummer brukt til å identifisere anviser i d<br>Les/returner nødvendige variable brukt i deadline monitori<br>Les/sett kostnadstilordning for aktuelt reisenummer<br>Attester reiseregning/utgiftsrefusjon fra Hellton Kristoffer He<br>Anvis reiseregning/utgiftsrefusjon fra Hellton Kristoffer He<br>Ansattnr. 10160342 er sperret, frigil<br>Oppdater tabell ZWF_TRAVEXP | OM<br>ing<br>Herland<br>rland | Statu<br>Comp<br>Comp<br>Comp<br>Comp<br>Comp<br>Comp<br>Comp | IS F<br>oleted %<br>oleted %<br>oleted %<br>oleted 0<br>oleted 0<br>oleted 5 | Resultat<br>AnviserTask' satt<br>/ariabler satt<br><ostnadstilordning<br>satt<br/>Godkjent<br/>Godkjent<br/>Status satt<br/>Tabell oppdatert</ostnadstilordning<br>                                                                                                    | Oppr.dato/-<br>tidsp.<br>19.08.2013 -<br>11:36:54<br>19.08.2013 -<br>11:36:55<br>19.08.2013 -<br>11:36:55<br>19.08.2013 -<br>11:36:55<br>21.08.2013 -<br>14:19:20<br>22.08.2013 -<br>08:59:49<br>22.08.2013 -<br>08:59:50 | Sluttdato/-<br>tidspunkt           19.08.2013 -<br>11:36:54           19.08.2013 -<br>11:36:55           19.08.2013 -<br>11:36:55           19.08.2013 -<br>11:36:55           21.08.2013 -<br>14:19:19           22.08.2013 -<br>08:59:49           22.08.2013 -<br>08:59:50           22.08.2013 -<br>08:59:50                                                                       | Behandler       SAPUIO Workflow       SAPUIO Workflow       SAPUIO Workflow       Elisabeth Augdah       Magne Thoresen       SAPUIO Workflow       SAPUIO Workflow                           |
| Tidligere trinn i denne operasjonen<br>Navn på trinn<br>Les/returner tasknummer brukt til å identifisere anviser i f<br>Les/returner nødvendige variable brukt i deadline monitori<br>Les/sett kostnadstilordning for aktuelt reisenummer<br>Attester reiseregning/utgiftsrefusjon fra Hellton Kristoffer I<br>Anvis reiseregning/utgiftsrefusjon fra Hellton Kristoffer He<br>Ansattnr. 10160342 er sperret, frigi!<br>Oppdater tabell ZWF_TRAVEXP  | OM<br>ing<br>Herland<br>rland | Statu<br>Comp<br>Comp<br>Comp<br>Comp<br>Comp<br>Comp<br>Comp | is F<br>pleted 2<br>pleted 5<br>pleted 6<br>pleted 0<br>pleted 0<br>pleted 1 | Resultat<br>AnviserTask' satt<br>/ariabler satt<br><ostnadstilordning<br>satt<br/>Bodkjent<br/>Bodkjent<br/>Status satt<br/>Fabell oppdatert</ostnadstilordning<br>                                                                                                    | Oppr.dato/-<br>tidsp.<br>19.08.2013 -<br>11:36:54<br>19.08.2013 -<br>11:36:55<br>19.08.2013 -<br>11:36:55<br>21.08.2013 -<br>11:36:55<br>21.08.2013 -<br>14:19:20<br>22.08.2013 -<br>08:59:50<br>22.08.2013 -             | Sluttdato/-<br>tidspunkt           19.08.2013 -<br>11:36:54           19.08.2013 -<br>11:36:55           19.08.2013 -<br>11:36:55           21.08.2013 -<br>11:36:55           22.08.2013 -<br>08:59:49           22.08.2013 -<br>08:59:50           22.08.2013 -<br>08:59:50           22.08.2013 -<br>08:59:50           22.08.2013 -<br>08:59:50           22.08.2013 -<br>08:59:50 | Behandler       SAPUIO Work       SAPUIO Work       SAPUIO Work       SAPUIO Work       SAPUIO Work       SAPUIO Work       SAPUIO Work       SAPUIO Work       SAPUIO Work       SAPUIO Work |

#### Vedlegg reise- og utgiftsrefusjoner

Du må åpne ønsket bilag, trykk deretter på knapp i hjørnet og du får opp dette bildet.

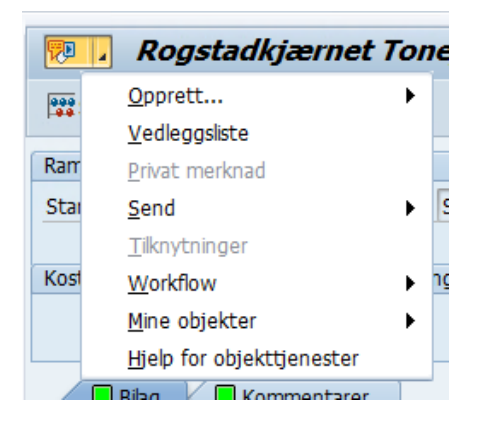

Hvis det er vedlegg i bilaget vil tekst med vedleggsliste være aktiv som vist her. Trykker du på knappen vedleggsliste, så vil dette bildet komme opp. For å se vedlegg dobbeltklikker du på linjen og det vil åpne seg i eget bilde.

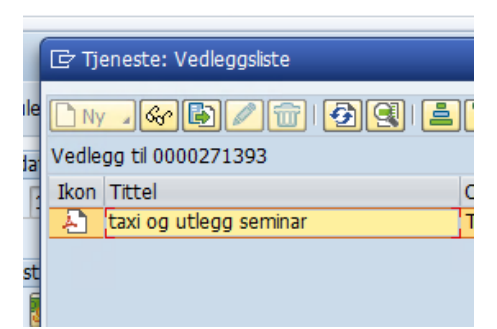

#### Status på reise- og utgiftsrefusjoner

I dette søket kan du finne ut hva som er klart for avregning, avregnet og annulert. Du legger inn stedkode under arkfane for personaldata.

| Rammedata fo                      | or reiser / | reisesum | mer    |           |          |
|-----------------------------------|-------------|----------|--------|-----------|----------|
| 🕀 🖪 🧵                             | ନ୍¦ି TOTAL  | .ER      |        |           |          |
| Personaldata                      | Rammedata   | Status   | Summer | Søkehjelp |          |
| Ansattnummer                      |             |          | [      | P         | 2        |
| Firmakode                         |             |          |        |           | <u></u>  |
|                                   |             |          | 363101 |           | <u>_</u> |
| Kostnadssted                      |             |          | 000101 |           |          |
| Kostnadssted<br>Medarbeidergruppe |             |          |        |           | <u></u>  |

Trykk deretter på klokken og du får bildet under. Her er reiser som er merket med tallet 2 avregnet og blir utbetalt ved kommende kjøring. Status med tallet 1 viser reiser som er ferdig anvist, men ikke avregnet. De vil bli avregnet og utbetalt ved neste kjøring.

| Damme             | data fr       | or roicor /   | roice | ocummor    |            |                      |                   |                      |              |               |               |               |        |      |    |         |
|-------------------|---------------|---------------|-------|------------|------------|----------------------|-------------------|----------------------|--------------|---------------|---------------|---------------|--------|------|----|---------|
| Rainine           | uata It       | of reiser / i | eise  | esummer    |            |                      |                   |                      |              |               |               |               |        |      |    |         |
| 9                 | ΞÌ            | Σ Σ/Σ         | Ē     | Ì 🖻 🕇      | ) 🗈 🍸 ^    | ° 🖪 🖽 🖓              | i <u>i</u>        |                      |              |               |               |               |        |      |    |         |
| Ansattni          | Reise         | Navn MA/søker | Var.  | Startdato  | Sluttdato  | Best.sted for reise  | Fr Indkator: Åpen | (skal avrennes/avren | net (1) 4 Da | <b>j</b> on : | ۶Bet. bedr. ۶ | Totale kostn. | Valuta | Avr. | FI | Km akk. |
| <u>10138001</u>   | 275295        |               | 1     | 04.12.2016 | 04.12.2016 |                      |                   | skar avregnes/avreg  |              | 00            | 0,00          | 94,00         | NOK    | 2    | 1  | 0       |
|                   | <u>290587</u> |               | 3     | 08.05.2017 | 10.05.2017 | Trondheim            | 🔍 🖂 H K           | . 뉺 🖉 🖶 🖌            |              | 50            | 0,00          | 9.633,50      | NOK    | 2    | 1  | 0       |
|                   | <u>294504</u> |               | 2     | 14.06.2017 | 15.06.2017 | Gardermoen           |                   | Kaat haaladaalaa     |              | 60            | 0,00          | 4.773,60      | NOK    | Ž    | 1  | 75      |
|                   | <u>303399</u> |               | 3     | 06.09.2017 | 08.09.2017 | Bergen               | Avregningsstatu   | S KOFL DESKFIVEISE   |              | 50            | 0,00          | 4.837,50      | NOK    | 2    | 1  | 0       |
|                   | <u>327331</u> |               | 3     | 02.05.2018 | 04.05.2018 | Finse                | 0                 | apen                 |              | 00            | 0,00          | 2.280,00      | NOK    | 2    | 1  | 0       |
|                   | <u>339538</u> |               | 3     | 05.09.2018 | 07.09.2018 | Kristiansand         | 1                 | Skal avregnes        | _            | 00            | 0,00          | 4.421,00      | NOK    | 2    | 1  | 0       |
|                   | 355762        |               | 3     | 15.10.2018 | 17.10.2018 | Bergen               | 2                 | Avregnet             |              | 40            | 0,00          | 2.227,40      | NOK    | 2    | 1  | 0       |
| 凸 <u>10138001</u> |               |               |       |            |            |                      | 3                 | Annulert             |              |               | 0,00 •        | 28.267,00     | NOK    |      |    |         |
| 10154333          | <u>90883</u>  |               | 1     | 27.11.2010 | 27.11.2010 | Storo                |                   |                      |              | 10            | 0,00          | 253,10        | NOK    | 2    | 1  | 18      |
|                   | 104187        |               | 1     | 06.11.2011 | 06.11.2011 |                      |                   |                      |              | 00            | 0,00          | 198,00        | NOK    | 2    | 1  | 0       |
|                   | 108870        |               | 1     | 04.12.2011 | 04.12.2011 | Storo                |                   |                      |              | 05            | 0,00          | 49,05         | NOK    | 2    | 1  | 9       |
|                   | 126514        |               | 1     | 18.08.2012 | 18.08.2012 |                      |                   |                      |              | 00            | 0,00          | 98,00         | NOK    | 2    | 1  | 0       |
|                   | 168674        |               | 1     | 08.12.2013 | 08.12.2013 |                      |                   |                      |              | 00            | 0,00          | 275,00        | NOK    | 2    | 1  | 0       |
|                   | 180517        |               | 1     | 05.05.2014 | 05.05.2014 | Sundvolden           |                   |                      |              | 00            | 0,00          | 523,00        | NOK    | 2    | 1  | 110     |
|                   | 223858        |               | 1     | 10.07.2015 | 10.07.2015 |                      |                   |                      |              | 00            | 0,00          | 320,00        | NOK    | 2    | 1  | 0       |
|                   | 226406        |               | 1     | 25.08.2015 | 25.08.2015 |                      |                   |                      |              | 00            | 0,00          | 1.122,00      | NOK    | 2    | 1  | 0       |
|                   | 231789        |               | 1     | 16.10.2015 | 16.10.2015 |                      |                   |                      |              | 50            | 0,00          | 1.889,50      | NOK    | 2    | 1  | 0       |
|                   | 263422        |               | 1     | 12.09.2016 | 12.09.2016 |                      |                   |                      |              | 00            | 0,00          | 2.499,00      | NOK    | 2    | 1  | 0       |
|                   | 270226        |               | 1     | 26.10.2016 | 26.10.2016 |                      |                   |                      |              | 00            | 0,00          | 168,00        | NOK    | 2    | 1  | 0       |
|                   | 288084        |               | 1     | 14.03.2017 | 14.03.2017 |                      |                   |                      |              | 00            | 0,00          | 138,00        | NOK    | 2    | 1  | 0       |
|                   | 303311        |               | 1     | 26.09.2017 | 26.09.2017 |                      |                   |                      |              | 52            | 0.00          | 4.329.52      | NOK    | 2    | 1  | 0       |
|                   | 326706        |               | 1     | 16.05.2018 | 16.05.2018 |                      |                   |                      |              | 90            | 0,00          | 199,90        | NOK    | 2    | 1  | 0       |
|                   | 349052        |               | 1     | 29.11.2018 | 29.11.2018 |                      |                   |                      |              | 00            | 0.00          | 459.00        | NOK    | 2    | 1  | 0       |
|                   | 376991        |               | 1     | 03.10.2019 | 03.10.2019 | Legevakten, storgata |                   |                      |              | 22            | 0.00          | 244,22        | NOK    | 0    |    | 14      |
| 凸 10154333        |               |               |       |            |            | 5 , 5                |                   |                      |              |               | - 0,00 -      | 12,765,29     | NOK    |      |    |         |
| 10170082          | 146085        |               | 1     | 11.04.2013 | 11.04.2013 | Oslo                 |                   |                      |              | 00            | 0.00          | 4,298,00      | NOK    | 2    | 1  | 0       |
|                   | 156641        |               | 1     | 31.07.2013 | 31.07.2013 |                      |                   |                      |              | 00            | 0,00          | 3.897,00      | NOK    | 2    | 1  | 0       |
|                   | 263814        |               | 1     | 08.09.2016 | 08.09.2016 |                      |                   |                      |              | 00            | 0,00          | 0,00          | NOK    | 3    | 3  | 0       |
|                   | 281417        |               | 1     | 20.02.2017 | 20.02.2017 |                      |                   |                      |              | 00            | 0,00          | 5.556,00      | NOK    | 2    | 1  | 0       |
| 凸 10170082        |               |               |       |            |            |                      |                   |                      |              |               | 0,00 -        | 13.751,00     | NOK    |      |    |         |
| д                 |               |               |       |            |            |                      |                   |                      |              | _             | 0,00          | 54.783,29     | NOK    |      |    |         |
|                   |               |               |       |            |            |                      | 4 Data ble funn   | et                   |              |               |               |               |        |      |    |         |